# Konfigurieren des Access Points im Sniffer-Modus auf den Catalyst Wireless Controllern der Serie 9800

### Inhalt

Einführung Voraussetzungen Anforderungen Verwendete Komponenten Konfiguration Netzwerkdiagramm Konfigurationen Konfigurieren des Access Points im Sniffer-Modus über die GUI Konfigurieren des Access Points im Sniffer-Modus über die CLI Konfigurieren des AP zum Scannen eines Kanals über die Benutzeroberfläche Konfigurieren des AP zum Scannen eines Kanals über die CLI Konfigurieren des AP zum Scannen eines Kanals über die CLI Konfigurieren von Wireshark zum Erfassen der Paketerfassung Überprüfung Fehlerbehebung Zugehörige Informationen

### Einführung

In diesem Dokument wird beschrieben, wie Sie einen Access Point (AP) im Sniffer-Modus auf einem Catalyst Wireless Controller der Serie 9800 (9800 WLC) über die grafische Benutzeroberfläche (GUI) oder die Befehlszeilenschnittstelle (CLI) konfigurieren und eine Packet Capture (PCAP) Over the Air (OTA) mit dem Sniffer AP erfassen, um Fehler zu beheben und das Verhalten von Wireless-Geräten zu analysieren.

### Voraussetzungen

#### Anforderungen

Cisco empfiehlt, dass Sie über Kenntnisse in folgenden Bereichen verfügen:

- Konfiguration des 9800 WLC
- Grundkenntnisse des 802.11-Standards

#### Verwendete Komponenten

Die Informationen in diesem Dokument basierend auf folgenden Software- und Hardware-Versionen:

- AP 2802
- 9800 WLC Cisco IOS®-XE Version 17.3.2a
- Wireshark 3.x

Die Informationen in diesem Dokument beziehen sich auf Geräte in einer speziell eingerichteten Testumgebung. Alle Geräte, die in diesem Dokument benutzt wurden, begannen mit einer gelöschten (Nichterfüllungs) Konfiguration. Wenn Ihr Netzwerk in Betrieb ist, stellen Sie sicher, dass Sie die potenziellen Auswirkungen eines Befehls verstehen.

### Konfiguration

Wichtige Punkte:

- Es wird empfohlen, den Sniffer-Access Point in der Nähe des Zielgeräts und des AP zu haben, mit dem das Gerät verbunden ist.
- Stellen Sie sicher, dass Sie wissen, welche 802.11-Kanäle und welche Breite, welches Client-Gerät und welcher AP verwendet werden.

#### Netzwerkdiagramm

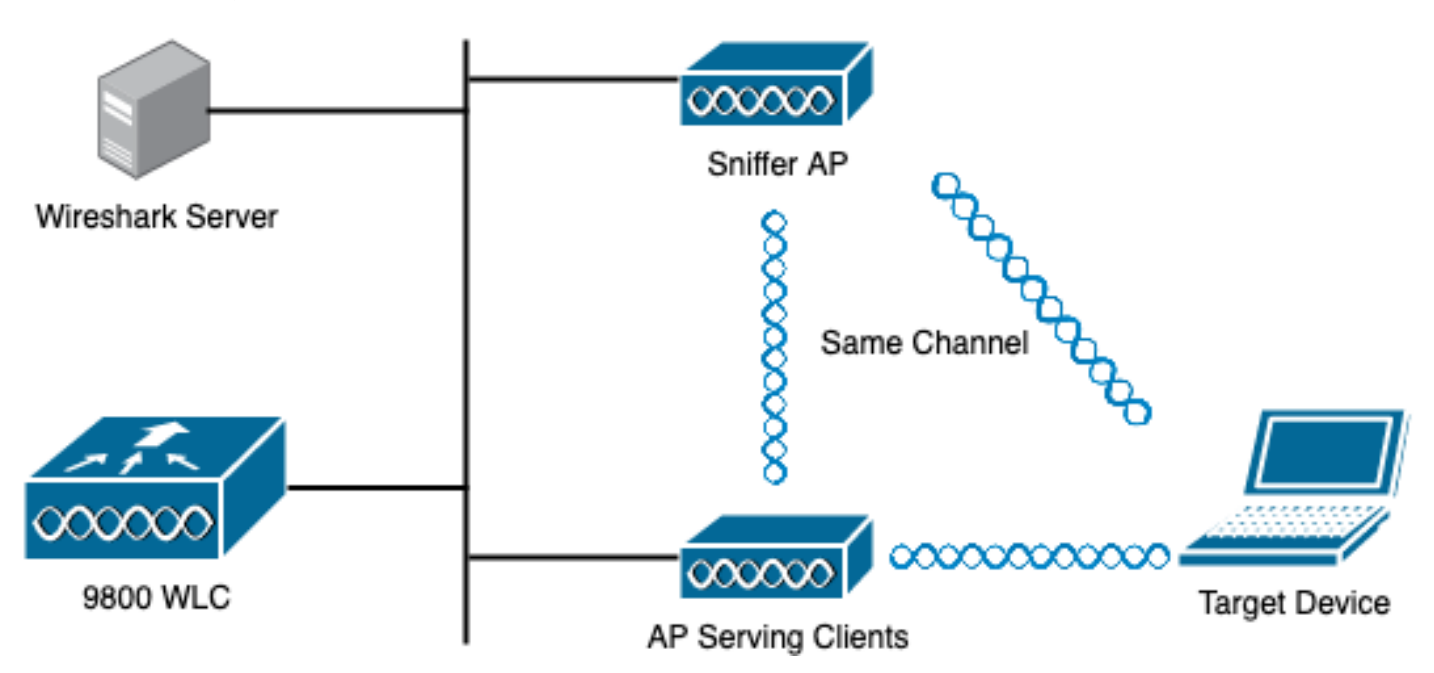

#### Konfigurationen

Konfigurieren des Access Points im Sniffer-Modus über die GUI

Schritt 1: Navigieren Sie auf der Benutzeroberfläche des 9800 WLC zu **Configuration > Wireless > Access Points** > All Access Points (**Konfiguration > Wireless > Access Points** > Alle Access Points), wie im Bild gezeigt.

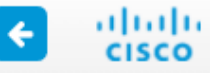

| Q Search Menu Items |    |                 | Interface            | 0    | Services                |   |
|---------------------|----|-----------------|----------------------|------|-------------------------|---|
|                     |    |                 | Logical              |      | AireOS Config Translato | r |
| 📻 Dashboard         |    |                 | Ethernet             |      | Application Visibility  |   |
|                     |    | _               | Wireless             |      | Cloud Services          |   |
|                     | >  | <u>.</u>        | Layer2               |      | Custom Application      |   |
|                     | _  |                 | Discovery Protocols  |      |                         |   |
|                     | >  |                 | VLAN                 |      | Multicast               |   |
|                     |    |                 | VTP                  |      | NetFlow                 |   |
|                     | `` |                 | Dadia Configurations |      | Python Sandbox          |   |
|                     | ĺ. | <b>111</b> 1753 | Radio Configurations |      | OoS                     |   |
|                     |    |                 | CleanAir             |      | RA Throttle Policy      |   |
| Censing             |    |                 | High Throughput      | ≣र्झ |                         |   |
| M Troubloohaating   |    |                 | Media Parameters     | 10 H | Tags & Profiles         |   |
| Troubleshooting     |    |                 | Network              |      | AP Join                 |   |
|                     |    |                 | Parameters           |      | EoGRE                   |   |
|                     |    | ~               | RRM                  |      | Flex                    |   |
|                     |    | ( <b>1</b>      | Routing Protocols    |      | Policy                  |   |
|                     |    |                 | Static Routing       |      | Remote LAN              |   |
|                     |    |                 | <b>a</b> <i>i</i>    |      | RF                      |   |
|                     |    | Ð               | Security             |      | Tags                    |   |
|                     |    |                 | AAA                  |      | WLANs                   |   |
|                     |    |                 | ACL                  | Ş    | Wireless                |   |
|                     |    |                 | Advanced EAP         | Ť    | Access Points           |   |
|                     |    |                 | PKI Management       |      | Advanced                |   |
|                     |    |                 | Guest User           |      | Air Time Fairness       |   |
|                     |    |                 | Local EAP            |      | Fabric                  |   |
|                     |    |                 | Local Policy         |      |                         |   |

Schritt 2: Wählen Sie den AP aus, der im Sniffer-Modus verwendet werden soll. Aktualisieren Sie auf der Registerkarte **Allgemein** den Namen des Access Points, wie im Bild gezeigt.

| Cisco Catal         | yst 9800-CL Wireless (                      | Controller               |                      |                            | Welcome admin 🛛 🗌 🍖         |
|---------------------|---------------------------------------------|--------------------------|----------------------|----------------------------|-----------------------------|
| Q Search Menu Items | Configuration > Wireless                    | s > Access Point         | ts                   | Edit AP                    |                             |
| Dashboard           | All Access Points Number of AP(s): 1        |                          |                      | General Interfaces General | High Availability Inventory |
| ( Monitoring >      |                                             |                          | -                    | AP Name*                   | 2802-carcerva-sniffer       |
| Configuration       | AP V AP V<br>Name Model Sig                 | Admin ~<br>lots ~ Status | IP V Ba<br>Address M | Location*                  | default location            |
| () Administration   | 2802- AIR-<br>carcerva AP2802I- 2<br>4 B-K9 | ٢                        | 172.16.0.125 a0      | Base Radio MAC             | a03d.6f92.9400              |
| C Licensing         | ⊲ ⊲ 1 ⊳ 10                                  | ) 🔻 items per page       |                      | Ethernet MAC               | 00a2.eedf.6114              |
| X Troubleshooting   | > 5 GHz Radios                              |                          |                      | Admin Status               |                             |
|                     |                                             |                          |                      | AP Mode                    | Flex v                      |
|                     | > 2.4 GHz Radios                            |                          |                      | Operation Status           | Registered                  |

Schritt 3: Überprüfen Sie, ob der Admin-Status aktiviert ist und ändern Sie den AP-Modus in Sniffer, wie im Bild gezeigt.

| Cisco Catal          | yst 9800–CL Wire                       | less Conti   | roller            |                 |         |                            | Welcome admin 🛛 🏠 📢         |
|----------------------|----------------------------------------|--------------|-------------------|-----------------|---------|----------------------------|-----------------------------|
| Q Search Menu Items  | Configuration * > V                    | Vireless * > | Access Poi        | nts             | E       | Edit AP                    |                             |
| n Dashboard          | All Access F Number of AP(s): 1        | Points       |                   |                 |         | General Interfaces General | High Availability Inventory |
| Monitoring >         |                                        |              |                   |                 |         | AP Name*                   | 2802-carcerva-sniffer       |
| Configuration        | AP ~ AP<br>Name Model                  | Slots 、      | Admin ~<br>Status | IP ~<br>Address | Bi<br>M | Location*                  | default location            |
| (〇) Administration > | 2802- AIR-<br>carcerva AP280<br>& B-K9 | 21- 2        | ۲                 | 172.16.0.125    | a       | Base Radio MAC             | a03d.6f92.9400              |
| C Licensing          | ∈                                      | 10 🔻         | items per page    |                 |         | Ethernet MAC               | 00a2.eedf.6114              |
| X Troubleshooting    |                                        |              |                   |                 | _       | Admin Status               |                             |
|                      | 5 GHz Radio                            | S            |                   |                 | _       | AP Mode                    | Sniffer 🗸                   |
|                      | > 2.4 GHz Rad                          | lios         |                   |                 |         | Operation Status           | Registered                  |

Ein Popup-Fenster wird mit dem nächsten Hinweis angezeigt:

"Warnung: Wenn Sie den AP-Modus ändern, wird der Access Point neu gestartet. Klicken Sie auf Aktualisieren und auf Gerät anwenden, um fortzufahren."

Wählen Sie OK, wie im Bild gezeigt.

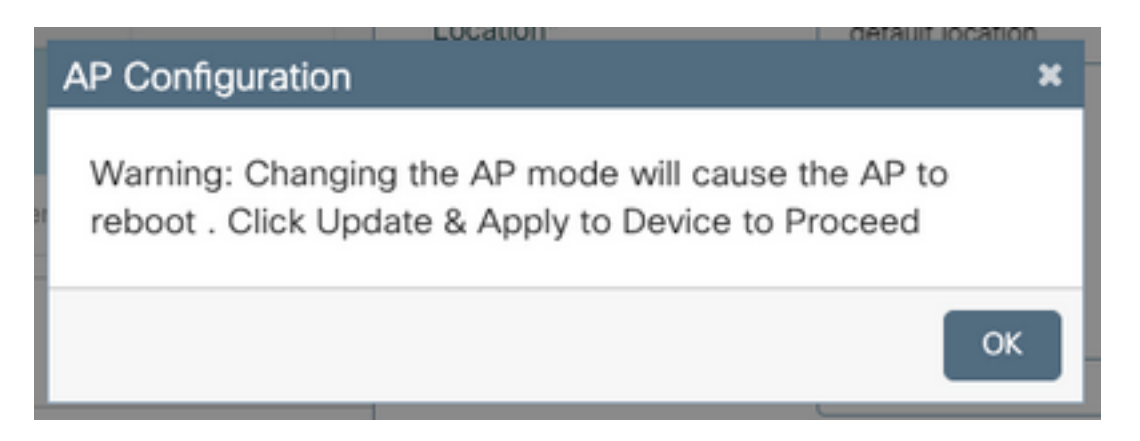

Schritt 4: Klicken Sie auf Aktualisieren und auf Gerät anwenden, wie im Bild gezeigt.

| Edit AP            |            |                   |           |               |                |        |             |               | ×        |
|--------------------|------------|-------------------|-----------|---------------|----------------|--------|-------------|---------------|----------|
| General            | Interfaces | High Availability | Inventory | ICap          | Advanced       | Supp   | oort Bundle |               |          |
| General            |            |                   |           | Version       |                |        |             |               |          |
| AP Name            | ÷          | 2802-carcerva-sn  | iffer     | Primary Sof   | ftware Version | 1      | 17.3.2.32   |               |          |
| Location*          |            | default location  |           | Predownloa    | aded Status    | ٦      | N/A         |               |          |
| Base Radi          | o MAC      | a03d.6f92.9400    |           | Predownloa    | aded Version   | ٢      | N/A         |               |          |
| Ethernet N         | /AC        | 00a2.eedf.6114    |           | Next Retry    | Time           | ٦      | N/A         |               |          |
| Admin Sta          | itus       | ENABLED           |           | Boot Versio   | n              | 1      | 1.1.2.4     |               |          |
| AP Mode            |            | Sniffer           | •         | IOS Version   | n              | 1      | 17.3.2.32   |               | -        |
| Operation          | Status     | Registered        |           | Mini IOS Ve   | ersion         | C      | 0.0.0.0     |               |          |
| Fabric Sta         | tus        | Disabled          |           | IP Config     |                |        |             |               | lided As |
| LED State          |            | ENABLED           |           | CAPWAP P      | referred Mode  | IPv4   |             |               | sistance |
| LED Brigh<br>Level | tness      | 8                 | •         | DHCP IPv4     | Address        | 172.16 | 0.0.125     |               |          |
| <u> </u>           |            |                   |           | Static IP (IP | v4/IPv6)       | 0      |             |               |          |
| Cancel             |            |                   |           |               |                |        | 🕆 Update 8  | & Apply to De | vice     |

Ein Popup-Fenster wird angezeigt, um die Änderungen zu bestätigen und der Access Point springt, wie im Bild gezeigt.

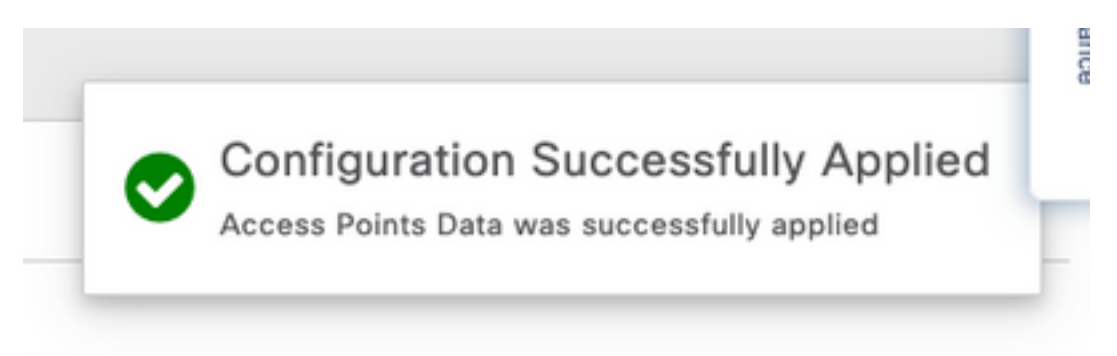

#### Konfigurieren des Access Points im Sniffer-Modus über die CLI

Schritt 1: Bestimmen Sie den AP, der als Sniffer-Modus verwendet werden soll, und greifen Sie den AP-Namen zu.

Schritt 2: Ändern Sie den Namen des Access Points.

Mit diesem Befehl wird der AP-Name geändert. wobei <AP-Name> der aktuelle Name des Access Points ist.

carcerva-9k-upg#ap name <AP-name> name 2802-carcerva-sniffer Schritt 3: Konfigurieren Sie den Access Point im Sniffer-Modus.

```
carcerva-9k-upg#ap name 2802-carcerva-sniffer mode sniffer
```

Konfigurieren des AP zum Scannen eines Kanals über die Benutzeroberfläche

Schritt 1: Navigieren Sie in der Benutzeroberfläche des 9800 WLC zu **Configuration > Wireless >** Access Points (Konfiguration > Wireless > Access Points).

Schritt 2: Zeigen Sie auf der Seite Access Points die Menüliste 5-GHz-Funkmodule oder 2,4-GHz-Funkmodule an. Dies hängt vom Kanal ab, der gescannt werden soll, wie im Bild gezeigt.

| Cisco Cata          | Ilyst 9800-CL Wireless Controller Welcome admin 💣 🕏 🖺 🏟 🖗 🧭 🎜 Search APs and Clients Q |
|---------------------|----------------------------------------------------------------------------------------|
| Q Search Menu Items | Configuration * > Wireless * > Access Points                                           |
| 🚃 Dashboard         | > All Access Points                                                                    |
| Monitoring >        | > 5 GHz Radios                                                                         |
| Configuration >     | > 2.4 GHz Radios                                                                       |
| Administration >    | > Dual-Band Radios                                                                     |
| C Licensing         | > Country                                                                              |

Schritt 2: Durchsuchen Sie den Access Point. Klicken Sie auf den **Pfeil nach unten**, um das Suchwerkzeug anzuzeigen, wählen Sie **Container** aus der Dropdown-Liste aus, und geben Sie den **AP-Namen ein**, wie im Bild gezeigt.

| Cisco Catal         | yst 9800-CL Wireless Controller Welcome admin 🛛 🐐 🗞 🖺 🏟 🙆 🖸 🎜                                                                                                    |
|---------------------|----------------------------------------------------------------------------------------------------|
| Q Search Menu Items | Configuration > Wireless > Access Points                                                                                                    |
| 📰 Dashboard         | > All Access Points                                                                                                    |
| Monitoring >        | ✓ 5 GHz Radios                                                                                                    |
| Configuration >     | Number of AP(s): 1                                                                                                    |
| ∫ Administration →  | AP Name Slot No v MAC Status Status Tag Site Tag v                                                                                                    |
| © Licensing         | 2802-carcerva-<br>sniffer     Show items with value that:<br>Contains     400     Image: Webauth_test tag     default-site-<br>tag       Image: Image: Im |
| X Troubleshooting   | > 2.4 GHz R                                                                                                    |

Schritt 3: Wählen Sie den Access Point aus, und aktivieren Sie das Kontrollkästchen **Enable Sniffer** unter **Configure**> Sniffer Channel Assignment (**Sniffer-Zuweisung aktivieren**), wie im Bild gezeigt.

| Cisco Catal          | yst 9800–CL Wirele  | ess Controller          | Welcome admin 🛛 😭 🜾    |
|----------------------|---------------------|-------------------------|------------------------|
| Q Search Menu Items  | Configuration ▼ > W | Edit Radios 5 GHz Ban   | d                      |
| Dashboard            | > All Access P      | Antenna Moue            | Umm                    |
| (2) Monitoring >     | ✓ 5 GHz Radios      | Antenna A               | $\ensuremath{\oslash}$ |
|                      | Number of AP(s): 1  | Antenna B               | Ø                      |
|                      | AP Name " Contains" | Antenna C               | $\oslash$              |
| (O)   Administration |                     | Antenna D               | $\ensuremath{\oslash}$ |
| © Licensing          | 2802-carcerva-      | Antenna Gain            | 10                     |
| K Troubleshooting    | sniffer             | Sniffer Channel Assign  | ment                   |
|                      |                     | Enable Sniffing         | Ø                      |
|                      | > 2.4 GHz Radi      | Sniff Channel           | 36 🔹                   |
|                      | > Dual-Band R       | Sniffer IP*             | 172.16.0.190           |
|                      | > Country           | Sniffer IP Status       | Valid                  |
|                      |                     | Download Core Dump to b | pootflash              |
|                      | LSC Provisio        | Cancel                  |                        |

Schritt 4: Wählen Sie den Kanal aus der Dropdown-Liste "**Sniff Channel**" aus, und geben Sie die **Sniffer-IP-Adresse** (Server-IP-Adresse mit Wireshark) ein, wie im Bild gezeigt.

| Cisco Cisco Cata     | lyst 9800-CL Wireless Controller    | Welcome admin 🛛 🏠 🕵                                                                                                    |
|----------------------|-------------------------------------|----------------------------------------------------------------------------------------------------|
| Q Search Menu Items  | Configuration -> W Edit Radios 5 GH | Hz Band                                                                                                    |
| Dashboard            | > All Access P                      | Unni                                                                                                    |
| Monitoring >         | Antenna A S GHz Radio:              |                                                                                                    |
|                      | Antenna B<br>Number of AP(s): 1     | $\oslash$                                                                                                    |
| Configuration >      | AP Name " Contains" Antenna C       | $\tilde{\tilde{$ |
| (文) Administration > | Antenna D                           | Ø                                                                                                    |
| © Licensing          | AP Name  Antenna Gain               | 10                                                                                                    |
| ÷ -                  | 2802-carcerva-                      |                                                                                                    |
| X Troubleshooting    | Sniffer Channel                     | Assignment                                                                                                    |
|                      | Enable Sniffing                     | Ø                                                                                                    |
|                      | 2.4 GHz Radi<br>Sniff Channel       | 36 🔹                                                                                                    |
|                      | Dual-Band R                         | 172.16.0.190                                                                                                    |
|                      | Sniffer IP Status                   | Valid                                                                                                    |
|                      | Download Core Du                    | ump to bootflash                                                                                                    |
|                      | > LSC Provisio                      |                                                                                                    |

Schritt 5: Wählen Sie die Kanalbreite aus, die das Zielgerät und der Access Point beim Anschluss verwenden.

Navigieren Sie zu **Configure> RF Channel Assignment**, um dies zu konfigurieren, wie im Bild gezeigt.

|                                    |                                 | Edit Radios 5 GHz Ban | d              |                           |                  |
|------------------------------------|---------------------------------|-----------------------|----------------|---------------------------|------------------|
| Dashboard                          | ✓ All Access Period             | Configure Detail      |                |                           |                  |
| Monitoring >                       | Number of AP(s): 1              | General               |                | RF Channel Assignment     |                  |
| Configuration >                    | AP ~ AP<br>Name Model           | AP Name               | 2802-carcerva- | Current Channel           | 36               |
| <ul><li>Administration →</li></ul> | 2802- AIR-<br>carcerva- AP28021 | Admin Status          | sniffer        | Channel Width             | 40 MHz 🗸         |
|                                    | sniffer 🚠 B-K9                  | Admin Status          |                | Assignment Method         | 20 MHz           |
| 6 Electioning                      |                                 | CleanAir Admin Status | ENABLED        | Channel Number            | 40 MHz<br>80 MHz |
| K Troubleshooting                  | S GHz Radio                     | Antenna Parameters    |                | Channel Number            | 160 MHz          |
|                                    |                                 |                       |                | Tx Power Level Assignment | ent              |
|                                    | Number of AP(s): 1              | Antenna Type          | Internal 🔻     |                           |                  |
|                                    | AP Name 🗸                       | Antenna Mode          | Omni           | Current Tx Power Level    | 6                |
|                                    | 2802-carcerva-                  | Antenna A             | Ø              | Assignment Method         | Custom v         |
|                                    |                                 | Antenna B             | Ø              | Transmit Power            | 6 🔹              |

Konfigurieren des AP zum Scannen eines Kanals über die CLI

Schritt 1: Aktivieren Sie den Kanalschniff auf dem Access Point. Führen Sie diesen Befehl aus:

carcerva-9k-upg#ap name <ap-name> sniff {dot11a for 5GHz | dot11bfor 2.4GHz | dual-band}

Beispiel:

carcerva-9k-upg#ap name 2802-carcerva-sniffer sniff dot11a 36 172.16.0.190 Konfigurieren von Wireshark zum Erfassen der Paketerfassung

Schritt 1: Starten Sie Wireshark.

Schritt 2: Wählen Sie das Menüsymbol Capture options aus Wireshark, wie im Bild gezeigt.

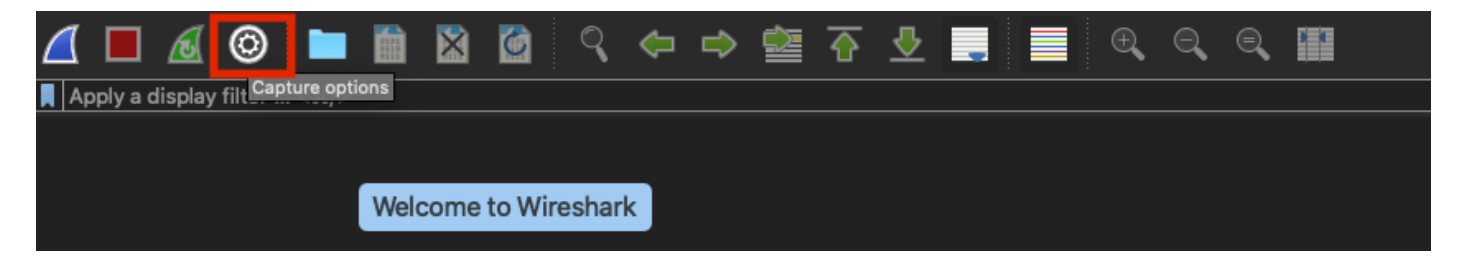

Schritt 3: Bei dieser Aktion wird ein Popup-Fenster angezeigt. Wählen Sie die Kabelschnittstelle aus der Liste als Quelle der Erfassung aus, wie im Bild gezeigt.

| •• | •                                                                                                    | 1                        | Wireshark · Ca | pture Options     |                       |             |                            |         |
|----|----------------------------------------------------------------------------------------------------|--------------------------|----------------|-------------------|-----------------------|-------------|----------------------------|---------|
|    |                                                                                                    |                          | Input Outp     | ut Options        |                       |             |                            |         |
|    | Interface                                                                                                    | Traffic                  |                | Link-layer Header | Promiscı              | Snaplen (B) | Buffer (MB)                | Monitor |
|    | ▶ utun4                                                                                                    |                          |                | BSD loopback      |                       | default     | 2                          |         |
|    | ▶ utun5                                                                                                    |                          |                | BSD loopback      |                       | default     | 2                          |         |
|    | eter.9                                                                                                    |                          |                | DOD loopback      |                       | default     | 2                          | _       |
|    | USB 10/100/1000 LAN: en10                                                                                    |                          |                | Ethernet          | <ul> <li>✓</li> </ul> | default     | 2                          | -       |
|    | Loopbook: Io0                                                                                                | A. 40 A                  |                | PCD loophool:     |                       | dofoult     | 2                          |         |
|    | Wi-Fi: en0                                                                                                   |                          |                | Ethernet          | S                     | default     | 2                          |         |
|    | Thunderbolt Bridge: bridge0                                                                                  |                          |                | Ethernet          |                       | default     | 2                          |         |
|    | Thunderbolt 1: en1                                                                                           |                          |                | Ethernet          |                       | default     | 2                          |         |
|    | Thunderbolt 2: en2                                                                                           |                          |                | Ethernet          | <b>S</b>              | default     | 2                          |         |
|    | Thunderbolt 3: en3                                                                                           |                          |                | Ethernet          | S                     | default     | 2                          |         |
|    | <ul> <li>Enable promiscuous mode on all interfa</li> <li>Capture filter for selected interfaces: </li> </ul> | ces<br>Inter a capture t | filter         |                   | •                     | Mana        | ge Interface<br>Compile Bl | PFs     |
| E  | lelp                                                                                                    |                          |                |                   |                       | (           | Close                      | Start   |

Schritt 4: Unter dem **Erfassungsfilter für ausgewählte Schnittstellen:** Geben Sie **udp port 5555 ein**, wie im Bild gezeigt.

| late de se                      | 17-040-                  | Litela leves the des | l Brownia and | 0 (0)   | 0.41 (140) |         | l Ocentrar Ellera |
|---------------------------------|--------------------------|----------------------|---------------|---------|------------|---------|-------------------|
| Interface<br>▶ utun3            | Traffic                  | LINK-layer Header    | Promisci      | detault | Z          | Monitor | Capture Filter    |
| ▶ utun4                         |                          | BSD loopback         | <b>S</b>      | default | 2          |         |                   |
| ▶ utun5                         |                          | BSD loopback         | <b>S</b>      | default | 2          |         |                   |
| utun6                           |                          | BSD loopback         | <b>S</b>      | default | 2          |         |                   |
| USB 10/100/1000 LAN: e          | n10                      | Ethernet             | <b>S</b>      | default | 2          |         | udp port 5555     |
| Loopback: Io0                   |                          | BSD loopback         | <b>S</b>      | default | 2          |         |                   |
| Wi-Fi: en0                      |                          | Ethernet             |               | default | 2          |         |                   |
| Thunderbolt Bridge: brid        | ge0                      | Ethernet             | <b>S</b>      | default | 2          |         |                   |
| Thunderbolt 1: en1              |                          | Ethernet             |               | default | 2          |         |                   |
| Thunderbolt 2: en2              |                          | Ethernet             |               | default | 2          |         |                   |
| Thunderbolt 3: en3              |                          | Ethernet             |               | default | 2          |         |                   |
| 🗹 Enable promiscuous mode       | e on all interfaces      |                      |               |         |            |         | Manage Interfaces |
| Capture filter for selected int | erfaces: 📕 udp port 5555 |                      |               |         |            | •       | Compile BPFs      |

Schritt 5: Klicken Sie auf Start, wie im Bild gezeigt.

| terfac | ce  <br>JD-3                            | Traffic     | Link-layer Head | ler<br>K | Promisci | Snaplen (B) | Buffer (MB) | Monitor | Capture Filter    |
|--------|-----------------------------------------|-------------|-----------------|----------|----------|-------------|-------------|---------|-------------------|
| utu    | un4                                     |             | BSD loopbac     | k        |          | default     | 2           |         |                   |
| utu    | Jn5                                     |             | BSD loopbac     | k        | <b>S</b> | default     | 2           |         |                   |
| utu    | n6                                      |             | BSD loopbac     | k        | <b>S</b> | default     | 2           |         |                   |
| US     | B 10/100/1000 LAN: en10                 |             | Ethernet        |          |          | default     | 2           |         | udp port 5555     |
| Loc    | opback: Io0                             |             | BSD loopbac     | k        | <b>S</b> | default     | 2           |         |                   |
| Wi     | -Fi: en0                                |             | Ethernet        |          | <b>S</b> | default     | 2           |         |                   |
| Th     | underbolt Bridge: bridge0               |             | Ethernet        |          | <b>S</b> | default     | 2           |         |                   |
| Th     | underbolt 1: en1                        |             | Ethernet        |          | <b>S</b> | default     | 2           |         |                   |
| Th     | underbolt 2: en2                        |             | Ethernet        |          | <b>S</b> | default     | 2           |         |                   |
| Th     | underbolt 3: en3                        |             | Ethernet        |          |          | default     | 2           |         |                   |
| Enal   | ble promiscuous mode on all interface:  | 5           |                 |          |          |             |             |         | Manage Interfaces |
| pture  | e filter for selected interfaces: 📙 udg | o port 5555 |                 |          |          |             | ×           | -       | Compile BPFs      |

Schritt 6: Warten Sie, bis Wireshark die erforderlichen Informationen erfasst hat, und wählen Sie die **Stopp-**Schaltfläche aus Wireshark aus, wie im Bild gezeigt.

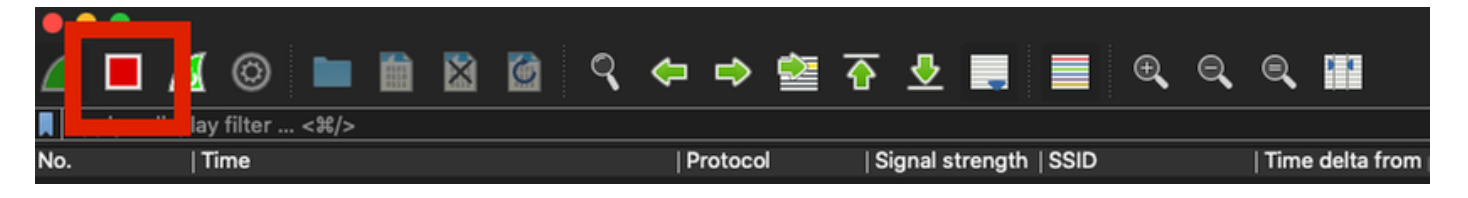

**Tipp:** Wenn das WLAN Verschlüsselung wie Pre-shared Key (PSK) verwendet, stellen Sie sicher, dass die Erfassung den 4-Wege-Handshake zwischen dem Access Point und dem gewünschten Client abfängt. Dies kann erfolgen, wenn der OTA-PCAP startet, bevor das Gerät dem WLAN zugeordnet wird, oder wenn der Client deauthentifiziert und erneut authentifiziert wird, während die Erfassung ausgeführt wird.

Schritt 7: Wireshark decodiert die Pakete nicht automatisch. Um die Pakete zu dekodieren, wählen Sie eine Zeile aus der Erfassung aus, klicken Sie mit der rechten Maustaste, um die Optionen anzuzeigen, und wählen Sie **Decode As...**, wie im Bild gezeigt.

| ۷ | 1     |        | 0         | ) 🖿    | 0000 | ×     | 6   | ٩  | <b>(</b>                                                                                                 | ⇒       |          | $\overline{\mathbf{e}}$ | <u> </u> |      |      | Ð     | Q     |
|---|-------|--------|-----------|--------|------|-------|-----|----|----------------------------------------------------------------------------------------------------|---------|----------|-------------------------|----------|------|------|-------|-------|
|   | Apply | a disp | lay filte | r <೫/> | ,    |       |     |    |                                                                                                    |         |          |                         |          |      |      |       |       |
| Ν | o.    |        | Time      |        | Dest | Proto | col | So | urce P                                                                                                   | ort     | Info     |                         |          |      |      | Signa | strer |
| ſ | _     | 1      | 202       | 1–03–  | . 1  | UDP   |     | 55 | 555                                                                                                    |         | 5555     | i →                     | 5000     | Len: | =400 |       |       |
|   |       | 2      | 202       | 1–03–  | . 1  | UDP   |     | 55 | 55                                                                                                    |         | 5555     | i →                     | 5000     | Len: | =387 |       |       |
|   |       | 3      | 202       | 1–03–  | . 1  | UDP   |     | 55 | 55                                                                                                    |         | 5555     | i →                     | 5000     | Len: | =385 |       |       |
|   |       | 4      | 202       | 1–03–  | . 1  | UDP   |     | 55 | 55                                                                                                    |         | 5555     | i →                     | 5000     | Len= | =400 |       |       |
|   |       | 5      | 202       | 1–03–  | . 1  | UDP   |     | 55 | 55                                                                                                    |         | 5555     | i →                     | 5000     | Len: | =387 |       |       |
|   |       | 6      | 202       | 1–03–  | . 1  | UDP   |     | 55 | 55                                                                                                    |         | 5555     | i →                     | 5000     | Len: | =385 |       |       |
|   |       | 7      | 202       | 1–03–  | . 1  | UDP   |     | 55 | 555                                                                                                    |         | 5555     | i →                     | 5000     | Len: | =400 |       |       |
|   |       | 8      | 202       | 1–03–  | . 1  | UDP   |     | 55 | 55                                                                                                    |         | 5555     | i →                     | 5000     | Len  | =387 |       |       |
|   |       | 9      | 202       | 1–03–  | . 1  | UDP   |     | 1  | Mark/Unmark Packet<br>Ignore/Unignore Packet<br>Set/Unset Time Reference<br>Time Shift<br>Packet Comment |         |          |                         |          | .en= | =385 |       |       |
|   |       | 10     | 202       | 1–03–  | . 1  | UDP   |     | 1  |                                                                                                    |         |          |                         |          | .en= | =400 |       |       |
|   |       | 11     | 202       | 1–03–  | . 1  | UDP   |     | 1  |                                                                                                    |         |          |                         |          | .en= | =387 |       |       |
|   |       | 12     | 202       | 1–03–  | . 1  | UDP   |     | -  |                                                                                                    |         |          |                         |          | .en= | =385 |       |       |
|   |       | 13     | 202       | 1–03–. | . 1  | UDP   |     | -  | Tuek                                                                                                    |         |          | ••                      |          | .en= | =400 |       |       |
|   |       | 14     | 202       | 1-03   | . 1  | UDP   |     | -  | Edit I                                                                                                   | Resolv  | ed Nar   | ne                      |          | .en= | =387 |       |       |
|   |       | 15     | 202       | 1-03   | . 1  | UDP   |     |    | Appl                                                                                                    | v as Fi | ilter    |                         |          | .en= | =385 |       |       |
|   |       | 16     | 202       | 1-03   | . 1  | UDP   |     | -  | Prep                                                                                                    | are as  | Filter   |                         | •        | .en= | =400 |       |       |
|   |       | 17     | 202       | 1-03   | . 1  | UDP   |     |    | Conv                                                                                                    | ersati  | on Filte | er                      | •        | .en= | =387 |       |       |
|   |       | 18     | 202       | 1-03   | . 1  | UDP   |     |    | Colo                                                                                                    | rize Co | onversa  | ation                   | 1 Þ      | .en= | =385 |       |       |
|   |       | 19     | 202       | 1-03   | . 1  | UDP   |     |    | SCT                                                                                                    | >       |          |                         | •        | .en= | =400 |       |       |
|   |       | 20     | 202       | 1-03   | . 1  | UDP   |     |    | Follo                                                                                                    | w       |          |                         | <u> </u> | .en= | =387 |       |       |
|   |       | 21     | 202       | 1-03   | . 1  | UDP   |     |    | Сору                                                                                                    | ,       |          |                         | •        | .en= | =385 |       |       |
|   |       | 22     | 202       | 1-03   | 1    | UDP   |     | -  |                                                                                                    |         |          |                         |          | .en= | =400 |       |       |
|   |       | 23     | 202       | 1 03   | . I  | UDP   |     |    | Deer                                                                                                    |         | otoron   | 000                     |          | en   | -38/ |       |       |
|   |       | 24     | 202       | 1-03   | . 1  | UDP   |     | 1  | Deco                                                                                                    |         | et in N  | 914/ 1                  | NIDGON   | en-  | -385 |       |       |
|   |       | 25     | 202       | 1-03   | . I  | UDP   |     | 4  | 31100                                                                                                    | Frack   |          | ew i                    | Thuow    | en=  | =3/9 |       |       |

Schritt 8: Ein Popup-Fenster wird angezeigt. Wählen Sie die Schaltfläche Hinzufügen aus, und fügen Sie einen neuen Eintrag hinzu. Wählen Sie die folgenden Optionen aus: **UDP-Port** von **Field, 555** von **Value**, **SIGCOMP** von **Default** und PEEKREMOTE von Current, wie im Bild gezeigt.

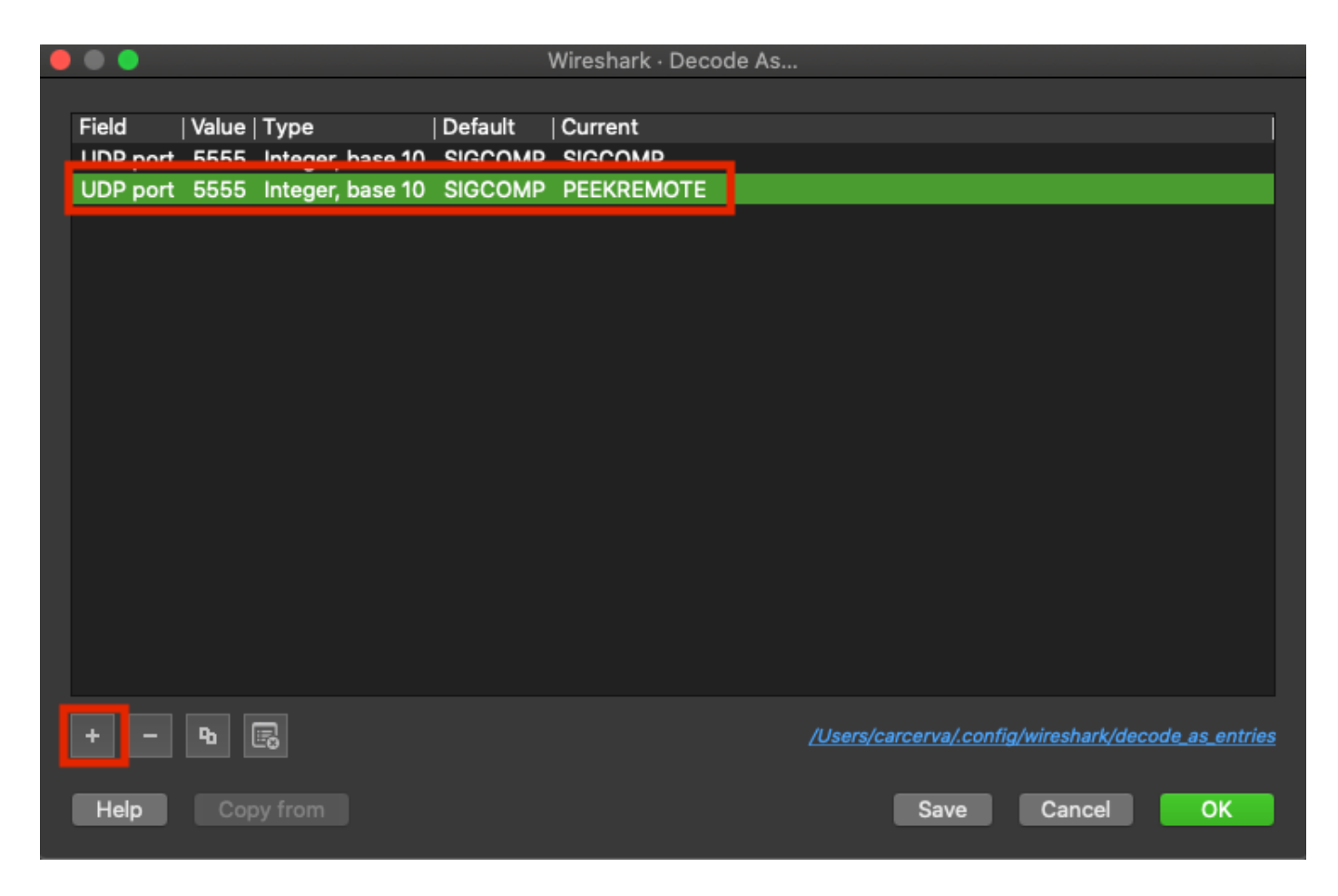

Schritt 9: Klicken Sie auf OK. Die Pakete werden dekodiert und sind bereit, die Analyse zu starten.

## Überprüfung

In diesem Abschnitt überprüfen Sie, ob Ihre Konfiguration ordnungsgemäß funktioniert.

So überprüfen Sie, ob sich der Access Point über die Benutzeroberfläche des 9800 im Sniffer-Modus befindet:

Schritt 1: Navigieren Sie auf der Benutzeroberfläche des 9800 WLC zu **Configuration > Wireless >** Access Points> All Access Points (Konfiguration > Wireless > Access Points > Zugangspunkte).

Schritt 2: Durchsuchen Sie den Access Point. Klicken Sie auf den Pfeil nach unten, um das Suchtool anzuzeigen, wählen Sie aus der Dropdown-Liste **Contains** aus, und geben Sie den AP-Namen ein, wie im Bild gezeigt.

.1 1.1 1. Cisco Catalyst 9800-CL Wireless Controller **CISCO** 17.3.2a Configuration >> Wireless >> Access Points Q Search Menu Items All Access Points Dashboard == Number of AP(s): 1 Monitoring > AP AP Admin IP Configuration > Name tatus Ac Show items with value that: 2802-Contains Ŧ Administration > carcerva 17 sniffer sniffer Licensing 4 -4 s per page Troubleshooting 5 GHz Radios

Schritt 3: Stellen Sie sicher, dass der Admin-Status mit dem Häkchen in grün und der AP-Modus Sniffer lautet, wie im Bild gezeigt.

| ¢ | cisco          | Cisco Cata<br>17.3.2a | alyst 9800-C                  | L Wirele                 | ss Contro | oller             | Welcom          | e admin 🖌 😭         | <b>\$</b>    | ¢ 🕸 6                 | Search /             | APs and Clients ( | ג                    | ۲      |
|---|----------------|-----------------------|-------------------------------|--------------------------|-----------|-------------------|-----------------|---------------------|--------------|-----------------------|----------------------|-------------------|----------------------|--------|
| Q | Search Menu It | ems                   | Configuratio                  | n*> Wire                 | eless≛>   | Access Poi        | ints            |                     |              |                       |                      |                   |                      |        |
| R | Dashboard      |                       | 💙 All Ac                      | cess Poi                 | nts       |                   |                 |                     |              |                       |                      |                   |                      |        |
| 3 | Monitoring >   |                       |                               |                          |           |                   |                 |                     |              |                       | \$°                  |                   |                      |        |
| Ľ | Configuration  |                       | AP ~<br>Name                  | AP ~<br>Model            | Slots ~   | Admin v<br>Status | IP v<br>Address | Base Radio v<br>MAC | AP ↓<br>Mode | Operation ~<br>Status | Configuration Status | Policy V<br>Tag   | Site v<br>Tag        | r F    |
| Ś | Administratio  | on >                  | 2802-<br>carcerva-<br>sniffer | AIR-<br>AP2802I-<br>B-K9 | 2         | ۰                 | 172.16.0.125    | a03d.6f92.9400      | Sniffer      | Registered            | Healthy              | webauth_test      | default-<br>site-tag | c<br>r |
| C | Licensing      |                       | H                             | 1 ⊫                      | 10 🔻 ite  | ems per page      | •               |                     |              |                       |                      | 1 - 1 of 1 access | points               | c      |
| × | Troubleshoo    | ting                  | E CU                          | Dedice                   |           |                   |                 |                     |              |                       |                      |                   |                      |        |

Um zu überprüfen, ob sich der Access Point in der CLI 9800 im Sniffer-Modus befindet. Führen Sie folgende Befehle aus:

carcerva-9k-upg#show ap name 2802-carcerva-sniffer config general | i Administrative
Administrative State : Enabled
carcerva-9k-upg#show ap name 2802-carcerva-sniffer config general | i AP Mode
AP Mode : Sniffer
carcerva-9k-upg#show ap name 2802-carcerva-sniffer config dot11 5Ghz | i Sniff
AP Mode : Sniffer
Sniffing : Enabled

Sniff Channel : 36 Sniffer IP : 172.16.0.190 Sniffer IP Status : Valid Radio Mode : Sniffer

Um zu bestätigen, dass die Pakete auf Wireshark dekodiert werden. Das Protokoll wechselt von **UDP** zu **802.11** und es werden **Beacon-Frames** angezeigt, wie im Bild gezeigt.

| •    |          |          |               |      |        |     |     |          |     |        |        |       |       |         |
|------|----------|----------|---------------|------|--------|-----|-----|----------|-----|--------|--------|-------|-------|---------|
|      |          | ø        | © 🖿           |      | ×      | 6   | Q   | <b>(</b> | ⇒   | 警 쥼    | · 🕹 🛛  |       | Ð     | Q       |
| 📕 Ap | oply a d | ispla    | y filter <೫/> |      |        |     |     |          |     |        |        |       |       |         |
| No.  |          | <u> </u> | Time          | Dest | Protoc | :ol | Sou | ırce Po  | ort | Info   |        |       | Signa | l stren |
|      |          | 1        | 2021–03–…     | В    | 802.   | 11  | 55  | 55       |     | Beacon | frame, | SN=23 | -39   | dBm     |
|      |          | 2        | 2021–03–…     | B    | 802.   | 11  | 55  | 55       |     | Beacon | frame, | SN=23 | -39   | dBm     |
|      |          | 3        | 2021–03–…     | B    | 802.   | 11  | 55  | 55       |     | Beacon | frame, | SN=23 | -39   | dBm     |
|      |          | 4        | 2021–03–…     | В    | 802.   | 11  | 55  | 55       |     | Beacon | frame, | SN=23 | -39   | dBm     |
|      |          | 5        | 2021–03–…     | В    | 802.   | 11  | 55  | 55       |     | Beacon | frame, | SN=23 | -39   | dBm     |
|      |          | 6        | 2021–03–…     | В    | 802.   | 11  | 55  | 55       |     | Beacon | frame, | SN=23 | -39   | dBm     |
|      |          | 7        | 2021–03–…     | В    | 802.   | 11  | 55  | 55       |     | Beacon | frame, | SN=23 | -39   | dBm     |
|      |          | 8        | 2021–03–…     | B    | 802.   | 11  | 55  | 55       |     | Beacon | frame, | SN=23 | -39   | dBm     |
|      |          | 9        | 2021–03–…     | B    | 802.   | 11  | 55  | 55       |     | Beacon | frame, | SN=23 | -39   | dBm     |
|      |          | 10       | 2021–03–…     | В    | 802.   | 11  | 55  | 55       |     | Beacon | frame, | SN=23 | -39   | dBm     |
|      |          | 11       | 2021–03–…     | B    | 802.   | 11  | 55  | 55       |     | Beacon | frame, | SN=23 | -39   | dBm     |
|      |          | 12       | 2021–03–…     | B    | 802.   | 11  | 55  | 55       |     | Beacon | frame, | SN=23 | -39   | dBm     |
|      |          | 13       | 2021-03       | B    | 802.   | 11  | 55  | 55       |     | Beacon | frame, | SN=23 | -39   | dBm     |

### Fehlerbehebung

Dieser Abschnitt enthält Informationen, die Sie zur Fehlerbehebung bei Ihrer Konfiguration verwenden können.

Problem: Wireshark empfängt keine Daten vom Access Point.

Lösung: Der Wireshark-Server muss über die Wireless Management Interface (WMI) erreichbar sein. Bestätigen Sie die Erreichbarkeit zwischen dem Wireshark-Server und der WMI vom WLC.

### Zugehörige Informationen

- Cisco Catalyst Wireless Controller Software Configuration Guide 9800, Cisco IOS XE Amsterdam 17.3.x - Kapitel: Sniffer-Modus
- Grundlagen von 802.11 Wireless Sniffing
- <u>Technischer Support und Dokumentation für Cisco Systeme</u>